Teil IV Anhänge

# **Beispiele Lineare AfA:**

### Stammdaten

| 🙀 Anlagenbuchhaltung Muster        |                                     |                |                |                |        |        |
|------------------------------------|-------------------------------------|----------------|----------------|----------------|--------|--------|
| Mandant Stammdaten Drucken Einstel | lungen Hilfsprogramme H             | lilfe          |                |                |        |        |
| Inventarnummer 001                 | Suchbegriff Kopierer                |                |                |                |        |        |
| Bezeichnung: Kopierer              |                                     |                |                |                |        |        |
| Notiz Kyocera                      | 👘 :                                 | Standort       | 01             | Erfurt         |        |        |
| 🚚 Lieferant 🛛 70011 contec 🛙       | )atentechnik Gm 😼                   | Kost           | 900            | Verwaltung     |        |        |
| heiÜbernahme Aktuell               |                                     | A-Konto        | 0400           | Betriebsaussta | attung | 3      |
| Zeitwert: 0,00                     | 3.880,00 EUR                        | K-Konto        | 4830           | Abschreibung   | Sach   | anlage |
|                                    |                                     | Gruppe         |                |                |        |        |
|                                    |                                     | ,              |                |                |        |        |
| Ansch.datum: 01.05.1999            | Abgeschrieb.                        | hungen   G     | iesamtwerte    | Summen         |        |        |
| AHK: 4.500,00 EUR                  | 🔲 Ausgesondert 🛛 🗖 🗖                | um Be          | ezeichnung     | Betrag1        | W      |        |
| Nutz dauer 🔤 🛛 🗍 John Line         | 21.0<br>21.0                        | 05.1999 Ar     | nschaffung     | 4.500,00       |        |        |
|                                    |                                     | 12.1999 AU     | bschreibung    | 423,00         |        | - 1    |
|                                    | ArA-Satz [/s]:<br>Image: 14.29 01.0 | 05.2001 Zu     | ubuchung zus   | 158,00         |        |        |
| AtA im 1.Jahr: 1007100%            | 31.1                                | 12.2001 Al     | bschreibung (i | 490,00         |        |        |
| Uberg. deg/lin 🔽 automatisch de    | gressiv: 0,00 31.1                  | 12.2002 Ał     | bschreibung    | 647,00         |        |        |
|                                    | Kz. 🔳 31.1                          | 12.2003 At     | bschreibung    | 647,00         |        | -      |
| 🛛 📿 Suchen 🏂 Bearb. 🎦 Neu 🗎        | g Ausgabe 🛯 🖄 AfA-Buch.             | 🗄 <u>F</u> ibu | 4              |                | 📑 Bg   | eenden |

### Buchungen

| Buchung                |                                         |             |                             |                      | × |
|------------------------|-----------------------------------------|-------------|-----------------------------|----------------------|---|
| Inv.numme<br>Bezeichnu | r: 001<br>ng Kopierer                   |             |                             |                      |   |
| Buch.art:              | Anschaffung                             | Fi          | bu-Buchung<br>Viederholen ? |                      | _ |
| Datum                  | 01.05.1999                              |             |                             |                      |   |
| Betrag:                | 4.500,00 EUR                            |             |                             |                      |   |
|                        |                                         |             | E                           | UR                   |   |
| Bezeich.:              | Anschaffung                             |             |                             |                      |   |
| Datum                  | Bezeichnung                             | А           | Betrag1                     | Betrag2              |   |
| 01.05.1999             | Anschaffung                             |             | 4.500,00                    |                      |   |
| 31.12.1999             | Abschreibung                            |             | 429,00                      | 643,00               |   |
| 31.12.2000             | Abschreibung                            |             | 643,00                      |                      |   |
| 01.05.2001             | Zubuchung zusätzl. Papierschacht        |             | 158,00                      | 1.100,00             |   |
| 31.12.2001             | Abschreibung (nach Zubuchung)           |             | 490,00                      | 647,00               |   |
|                        |                                         |             |                             |                      | - |
| 📗 💦 <u>B</u> earb      | eiten <u>🗅 N</u> eu 🔀 <u>L</u> öschen – | <u>J</u> ah | resbuchung (                | 📱 📔 B <u>e</u> ender | ۱ |

### Teil IV Anhänge

Umbuchungen

| Buchung           |                                      |               | ×                    |
|-------------------|--------------------------------------|---------------|----------------------|
| Inv.numme         | r: 001                               |               |                      |
| Bezeichnu         | ng muster umbuchung                  |               |                      |
| Buch.art:         | Vollabgang 🔽                         | Fibu-Buchung  |                      |
| Datum             | 31.08.2002                           | Umbuchung     |                      |
| Betrag:           | 800,00 EUR                           |               |                      |
|                   |                                      |               |                      |
| Bezeich.:         | Vollabgang                           |               |                      |
| Datum             | Bezeichnung                          | A Betrag1     | Betrag2              |
| 02.07.1999        | Anschaffung                          | 12.000,0      | 0                    |
| 31.12.1999        | Abschreibung                         | 600,0         | 0 1.200,00           |
| 31.12.2000        | Abschreibung                         | 1.200,0       | 0                    |
| 31.12.2001        | Abschreibung                         | 1.200,0       | 0                    |
| 31.08.2002        | Vollabgang                           | 800,0         | 0 8.200,00           |
|                   |                                      |               | •                    |
| 📗 🚵 <u>B</u> earb | eiten <u> N</u> eu 🔀 <u>L</u> öschen | Jahresbuchung | 📰 📔 B <u>e</u> enden |

| Buchung           |                     |           |               |         | ×                |
|-------------------|---------------------|-----------|---------------|---------|------------------|
| Inv.numme         | er: 001a            |           |               |         |                  |
| Bezeichnu         | Ing zubuchung       | ]         |               |         |                  |
| Buch.art:         | Anschaffung         | -         | Fibu-Buchung  | 1       |                  |
| Datum             | 01.09.2002          |           | Umbuchung     |         |                  |
| AHK:              | 8.200               | ,00 EUR   |               |         |                  |
|                   |                     |           |               |         |                  |
| Bezeich.:         | Anschaffung         |           |               |         |                  |
| Datum             | Bezeichnung         |           | A Betrag1     | Betrag2 | <b>_</b>         |
| 01.09.2002        | Anschaffung         |           | 8.2           | 00,00   |                  |
| 31.12.2002        | Abschreibung        |           | 2             | 28,00   | 684,00           |
|                   |                     |           |               |         |                  |
|                   |                     |           |               |         |                  |
|                   |                     |           |               |         | -                |
| 📗 💦 <u>B</u> earb | peiten <u> N</u> eu | 🗙 Löschen | Jahresbuchung |         | B <u>e</u> enden |

Teil IV Anhänge

# **Beispiele Degressive AfA**

### Stammdaten

| 🍓 Anlagenbuch        | haltung Muster                             |                            |                             |                |         | ×   |
|----------------------|--------------------------------------------|----------------------------|-----------------------------|----------------|---------|-----|
| Mandant Stamm        | idaten Drucken Einstellungen Hilfsprogramm | ne Hilfe                   |                             |                |         |     |
| Inventarnummer       | 004 Suchbegriff Kopiere                    | r                          |                             |                |         |     |
| Bezeichnung:         | Kopierer                                   |                            |                             |                |         |     |
| 🖹 Notiz              |                                            | 📩 Standort                 | 01                          | Erfurt         |         |     |
| 🚚 Lieferant          | 70011 contec Datentechnik Gm               | 😸 Kost                     | 900                         | Verwaltung     |         |     |
| bei Üt               | ernahme Aktuell                            | 🗏 A-Konto                  | 0400                        | Betriebsaussta | attung  |     |
| Zeitwert:            | 0,00 1.128,00 EUR                          | 🗏 K-Konto                  | 4830                        | Abschreibung   | Sachanl | age |
| AfA                  |                                            | 🙁 Gruppe                   |                             |                |         |     |
| Ansch.datum:         | 01.05.1999 🎆 🗖 Abgeschrieb.                | Buchungen (                | Gesamtwerte                 | Summen         |         |     |
| AHK:                 | 4.700,00 EUR Ausgesondert                  | Datum B                    | ezeichnung                  | Betrag1        | WF      | 리   |
| Nutz.dauer:          | 7 Jahre degressive AfA                     | 01.05.1999 A               | Inschaffung<br>Ibschreibung | 4.700,00       |         |     |
| Erripp wort:         | 1.00 EUR 664-Satz [%]                      | 31.12.2000 A               | bschreibung                 | 987,00         |         |     |
|                      | 50 / 100 % linear 14.29                    | 31.12.2001 A               | bschreibung                 | 691,00         |         |     |
| Überg, deg/lin       | ✓ automatisch     degressiv:     30,00     | 31.12.2002 A               | bschreibung                 | 484,00         |         |     |
|                      | Kz.                                        |                            |                             |                | •       | -   |
| 📗 🔍 <u>S</u> uchen 戊 | 🔓 Bearb. 🎦 Neu 📇 Ausgabe 🕵 AfA-B           | uch. <u>弄</u> <u>F</u> ibu | •                           | • • •          | Beend   | den |

Buchungen mit Übergang zur linearen AfA im Jahr 2003

| Buchung                |                              |                               | ×                    |
|------------------------|------------------------------|-------------------------------|----------------------|
| lnv.numme<br>Bezeichnu | er: 004<br>Ing Kopierer      |                               |                      |
| Buch.art:<br>Datum     | Abschreibung I               | Fibu-Buchung<br>Wiederholen ? |                      |
| Betrag:                | 376,00 EUR                   |                               |                      |
| Bezeich.:              | Abschreibung                 |                               | ]                    |
| Datum                  | Bezeichnung                  | A Betrag1                     | Betrag2              |
| 31.12.2000             | Abschreibung                 | 3 987                         | ,00                  |
| 31.12.2001             | Abschreibung                 | 3 691                         | ,00                  |
| 31.12.2002             | Abschreibung                 | 3 484                         | .00                  |
| 31.12.2003             | Abschreibung                 | 1 376                         | ,00                  |
| 31.12.2004             | Abschreibung                 | 1 376                         | ,00                  |
|                        |                              |                               | <b></b>              |
| 🛛 🏂 <u>B</u> earb      | eiten <u> N</u> eu 🔀 Löschen | <u>J</u> ahresbuchung         | 📕 🚪 B <u>e</u> enden |

### Beispiel Vollabgang (Berechnung der AfA)

Beim Vollabgang eines Anlagegutes kann die Berechnung der AfA über eine Einstellung in der Buchungsmaske erfolgen. Dabei können folgende Einstellungen getroffen werden:

### Zeitanteilig (Standardeinstellung)

Die AfA wird bis zum Monat des Ausscheidens anteilig berechnet. Der entstandene Restbuchwert wird als Anlagenabgang gebucht. Bei der Übergabe an die Fibu wird die Auswahl "Anlagenabgang Restbuchwert" unter "Einstellungen" herangezogen.

| Buchung<br>Inv.numme<br>Bezeichnu                                                        | er: BE001<br>Ing Büroeinrictun                                                            | g Geschäfts | führ    | er                                                      |                                                     | ×        |
|------------------------------------------------------------------------------------------|-------------------------------------------------------------------------------------------|-------------|---------|---------------------------------------------------------|-----------------------------------------------------|----------|
| Buch.art:<br>Datum<br>AfA:                                                               | Vollabgang<br>01.09.2004<br>213,46                                                        | Restwert:   | Fi<br>W | bu-Buchung<br>iederholen ?<br>mbuchung<br>2.203,54      | AfA: zeitantei<br>EUR                               | ig 💌     |
| Bezeich.:                                                                                | Vollabgang                                                                                |             |         |                                                         |                                                     |          |
| Bezeich.:<br>Datum                                                                       | Vollabgang<br>Bezeichnung                                                                 |             | A       | Betrag1                                                 | Betrag2                                             | <b>•</b> |
| Bezeich.:<br>Datum<br>31.12.2000                                                         | Vollabgang<br>Bezeichnung<br>Abschreibung                                                 |             | A       | Betrag1<br>285,                                         | Betrag2                                             | <b>_</b> |
| Bezeich.:<br>Datum<br>31.12.2000<br>31.12.2001                                           | Vollabgang<br>Bezeichnung<br>Abschreibung<br>Abschreibung                                 |             | A       | Betrag1<br>285,<br>285,                                 | Betrag2                                             | <u> </u> |
| Bezeich.:<br>Datum<br>31.12.2000<br>31.12.2001<br>31.12.2002                             | Vollabgang<br>Bezeichnung<br>Abschreibung<br>Abschreibung<br>Abschreibung                 |             | A       | Betrag1<br>285,<br>285,<br>285,                         | Betrag2<br>00<br>00<br>00                           | <u> </u> |
| Bezeich.:<br>Datum<br>31.12.2000<br>31.12.2001<br>31.12.2002<br>31.12.2003               | Vollabgang<br>Bezeichnung<br>Abschreibung<br>Abschreibung<br>Abschreibung<br>Abschreibung |             | A       | Betrag1<br>285,<br>285,<br>285,<br>285,<br>285,         | Betrag2<br>00<br>00<br>00<br>00                     |          |
| Bezeich.:<br>Datum<br>31.12.2000<br>31.12.2001<br>31.12.2002<br>31.12.2003<br>01.09.2004 | Vollabgang<br>Bezeichnung<br>Abschreibung<br>Abschreibung<br>Abschreibung<br>Vollabgang   |             |         | Betrag1<br>285,<br>285,<br>285,<br>285,<br>285,<br>213, | Betrag2<br>00<br>00<br>00<br>00<br>00<br>46<br>2.20 | 3.54     |

### Voll (volle AfA-Berechnung)

Der Buchwert zum Jahresbeginn wird komplett als AfA gebucht. Es erfolgt keine Buchung als Anlagenabgang. Diese Variante könnte z.B. bei einer Verschrottung des Anlagegutes ohne Verkaufserlös herangezogen werden.

| Buchung                                                                                  |                                                                                           |          |                                                             |                               | ×        |
|------------------------------------------------------------------------------------------|-------------------------------------------------------------------------------------------|----------|-------------------------------------------------------------|-------------------------------|----------|
| lnv.numme<br>Bezeichnu                                                                   | er: BE001<br>Ing Büroeinrictung Geschäftsl                                                | ühr      | er                                                          |                               |          |
| Buch.art:<br>Datum<br>AfA:                                                               | Vollabgang   Ol.09.2004  2.417.00  Restwert:                                              | Fit<br>W | bu-Buchung /<br>iederholen ?<br>mbuchung<br>0,00 E          | λfA: <mark>voll</mark><br>:UR | •        |
| Bezeich.:                                                                                | Vollabgang                                                                                |          |                                                             |                               |          |
| Bezeich.:<br>Datum                                                                       | Vollabgang<br>Bezeichnung                                                                 | A        | Betrag1                                                     | Betrag2                       | <b>_</b> |
| Bezeich.:<br>Datum<br>31.12.2000                                                         | Vollabgang<br>Bezeichnung<br>Abschreibung                                                 | A        | Betrag1 285,00                                              | Betrag2                       | <u> </u> |
| Bezeich.:<br>Datum<br>31.12.2000<br>31.12.2001                                           | Vollabgang<br>Bezeichnung<br>Abschreibung<br>Abschreibung                                 | A        | Betrag1<br>285,00<br>285,00                                 | Betrag2                       | <u> </u> |
| Bezeich.:<br>Datum<br>31.12.2000<br>31.12.2001<br>31.12.2002                             | Vollabgang<br>Bezeichnung<br>Abschreibung<br>Abschreibung<br>Abschreibung                 | A        | Betrag1<br>285,00<br>285,00<br>285,00                       | Betrag2                       | <u> </u> |
| Bezeich.:<br>Datum<br>31.12.2000<br>31.12.2001<br>31.12.2002<br>31.12.2003               | Vollabgang<br>Bezeichnung<br>Abschreibung<br>Abschreibung<br>Abschreibung<br>Abschreibung | A        | Betrag1<br>285,00<br>285,00<br>285,00<br>285,00<br>285,00   | Betrag2                       | <u> </u> |
| Bezeich.:<br>Datum<br>31.12.2000<br>31.12.2001<br>31.12.2002<br>31.12.2003<br>01.09.2004 | Vollabgang<br>Bezeichnung<br>Abschreibung<br>Abschreibung<br>Abschreibung<br>Vollabgang   | A        | Betrag1<br>285,00<br>285,00<br>285,00<br>285,00<br>2,417,00 | Betrag2                       | 0,00     |
| Bezeich.:<br>Datum<br>31.12.2000<br>31.12.2001<br>31.12.2002<br>31.12.2003<br>01.09.2004 | Vollabgang<br>Bezeichnung<br>Abschreibung<br>Abschreibung<br>Abschreibung<br>Vollabgang   | A        | Betrag1<br>285,00<br>285,00<br>285,00<br>285,00<br>2.417,00 | Betrag2                       | 0,00     |

### Ohne (keine AfA-Berechnung)

In dieser Variante wird keine AfA berechnet. Der Buchwert am Beginn des Jahres wird zum Abgangsdatum komplett als Anlagenabgang gebucht.

| Buchung<br>Inv.numme<br>Bezeichnu                                                        | er: BE001<br>Ing Büroeini                                                                 | rictung | Geschäfts | führ    | er                                                   |                                                           | ×        |
|------------------------------------------------------------------------------------------|-------------------------------------------------------------------------------------------|---------|-----------|---------|------------------------------------------------------|-----------------------------------------------------------|----------|
| Buch.art:<br>Datum                                                                       | Vollabgang<br>01.09.2004                                                                  |         |           | Fi<br>W | bu-Buchung<br>/iederholen ?<br>mbuchung              | AfA: ohne                                                 | •        |
| AfA:                                                                                     |                                                                                           | 0,00    | Restwert: |         | 2.417,00                                             | EUR                                                       |          |
|                                                                                          |                                                                                           |         |           |         |                                                      |                                                           |          |
| Bezeich.:                                                                                | Vollabgang                                                                                |         |           |         |                                                      |                                                           |          |
| Bezeich.:<br>Datum                                                                       | Vollabgang<br>Bezeichnung                                                                 |         |           | A       | Betrag1                                              | Betrag2                                                   |          |
| Bezeich.:<br>Datum<br>31.12.2000                                                         | Vollabgang<br>Bezeichnung<br>Abschreibung                                                 |         |           | A       | Betrag1<br>285,0                                     | Betrag2                                                   | <b>_</b> |
| Bezeich.:<br>Datum<br>31.12.2000<br>31.12.2001                                           | Vollabgang<br>Bezeichnung<br>Abschreibung<br>Abschreibung                                 |         |           | A       | Betrag1<br>285,0<br>285,0                            | Betrag2                                                   |          |
| Bezeich.:<br>Datum<br>31.12.2000<br>31.12.2001<br>31.12.2002                             | Vollabgang<br>Bezeichnung<br>Abschreibung<br>Abschreibung<br>Abschreibung                 |         |           | A       | Betrag1<br>285,0<br>285,0<br>285,0<br>285,0          | Betrag2                                                   |          |
| Bezeich.:<br>Datum<br>31.12.2000<br>31.12.2001<br>31.12.2002<br>31.12.2003               | Vollabgang<br>Bezeichnung<br>Abschreibung<br>Abschreibung<br>Abschreibung<br>Abschreibung |         |           | A       | Betrag1<br>285,0<br>285,0<br>285,0<br>285,0<br>285,0 | Betrag2                                                   |          |
| Bezeich.:<br>Datum<br>31.12.2000<br>31.12.2001<br>31.12.2002<br>31.12.2003<br>31.09.2004 | Vollabgang<br>Bezeichnung<br>Abschreibung<br>Abschreibung<br>Abschreibung<br>Vollabgang   |         |           | A       | Betrag1<br>285,0<br>285,0<br>285,0<br>285,0<br>0,0   | Betrag2<br>00<br>00<br>00<br>00<br>00<br>00<br>00<br>2.41 | 7,00     |

# Zubuchung, lineare AfA, Änderung der Nutzungsdauer, AfA-Berechnung nach der Rest-Nutzungsdauer

Im Bereich der AfA-Berechnungen wurde die Zubuchung bei linearer AfA überarbeitet. Es ist jetzt möglich nach der Zubuchung (nachträgliche Anschaffungs-/Herstellungskosten) mit einer geänderten (neu geschätzten ) Nutzungsdauer weiterzurechnen.

BeispielAnschaffung einer Maschine im April 1997Nutzungsdauer:12 JahreAHK:100.000,- EURGrundlegende Überholung und Erweiterung im Nov. 2000 bis Februar 2001Nachtr. AHK2000:30.000,- EUR,2001:10.000,- EUR,Restnutzungsdauer ab 2001:10 Jahre.lineare Abschreibung

| Berechnung der AfA un | nd des Zeitwertes |               |               |
|-----------------------|-------------------|---------------|---------------|
| AHK 1997              |                   | 100.000,- EUR |               |
| AfA 1997 - 1999       | 3x 8,33%=25%      | 25.000,- EUR  |               |
| Buchwert              |                   | 75.000,- EUR  |               |
| nachträgliche HK      |                   | 30.000,- EUR  |               |
| AfA Bemessungsgrundl  | age 2000          | 105.000,- EUR |               |
| Afa2000               | 8.33 %            | 8.750,- EUR   |               |
| Buchwert31.12.2000    |                   | 96.250,- EUR  |               |
| nachträgliche HK 2001 |                   | 10.000,- EUR  |               |
| AfA Bemessungsgrundl  | age. 2001         | 106.250,- EUR |               |
| AfA ab 2001           | je 10%            | 10.625,- EUR  | (10Jahre RND) |
|                       |                   |               |               |

### Teil IV Anhänge

### Abbildung im AfA-Modul

- Anschaffungsbuchung anlegen
   AfA-Berechnung 1997 1999
- 3. Zubuchung 2000 mit 30.000,- EUR, Einstellung nach AfA-Satz (8,33%)

| Buchung                                                   |                           |                              |                               |                                       |           | x        |
|-----------------------------------------------------------|---------------------------|------------------------------|-------------------------------|---------------------------------------|-----------|----------|
| Inv.numme<br>Bezeichnu                                    | er: AA001<br>Ing Maschine |                              | ]                             |                                       |           |          |
| Buch.art:<br>Datum:<br>Zu-AfA:<br>Bem.grdl.:<br>Bezeich.: | Zubuchung                 | Fibu-Bu<br>Wiederk<br>Umbuck | ohur<br>ioler<br>iung<br>0.00 | ng AfA: A<br>n ?<br>J Be<br>D0,00 EUR | (A-Satz 💌 |          |
| Datum                                                     | Bezeichnung               | A                            | В                             | Betrag1                               | Betrag2   |          |
| 01.01.1997                                                | Anschaffung               |                              | 1                             | 100.000,00                            | ]         |          |
| 31.12.1997                                                | Abschreibung              | 1                            | 5                             | 8.333,33                              | 8.333,33  |          |
| 31.12.1998                                                | Abschreibung              | 1                            | 5                             | 8.333,33                              |           |          |
| 31.12.1999                                                | Abschreibung              | 1                            | 5                             | 8.333,33                              |           |          |
| 31.12.2000                                                | Zubuchung                 |                              | 3                             | 2.500,00                              | 30.000,00 | <b>•</b> |
| Beeic                                                     | hern 🛛 🔀 Nicht Speichern  |                              |                               |                                       |           |          |

| Buchung         |                                    |     |      |           | >                |
|-----------------|------------------------------------|-----|------|-----------|------------------|
| Inv.numme       | er: AA001                          |     |      |           |                  |
| Bezeichnu       | ng Maschine                        |     |      |           |                  |
| Buch.art:       | Abschreibung 🔽 🗖 Fibur             | Buc | hur  | ng        |                  |
| Datum:          | 31.12.2000                         | uch | ung  | ne<br>J E | Bemerkung:       |
| AfA:            | 6.250,00 Folgejahr:                | {   | 3.75 | 50,00 EUR |                  |
| Bem.grdl.:      | 105.000,00                         |     |      |           |                  |
| Bezeich.:       | Abschreibung (nach Zubuchung)      |     |      |           |                  |
| Datum           | Bezeichnung                        | Α   | В    | Betrag1   | Betrag2          |
| 31.12.1997      | Abschreibung                       | 1   | 5    | 8.333,3   | 8.333,33         |
| 31.12.1998      | Abschreibung                       | 1   | 5    | 8.333,3   | 3                |
| 31.12.1999      | Abschreibung                       | 1   | 5    | 8.333,3   | 3                |
| 31.12.2000      | Zubuchung                          |     | 3    | 2.500,0   | 0 30.000,00      |
| 31.12.2000      | Abschreibung (nach Zubuchung)      |     | 5    | 6.250,0   | 0 8.750,00       |
|                 |                                    |     |      |           |                  |
| 🕅 <u>B</u> earb | eiten <u>D</u> eu 🔀 Löschen Jahres | buc | hur  | ng 🔳      | B <u>e</u> enden |

| Teil | IV   |
|------|------|
| Anh  | änge |

4. Änderung der Nutzungsdauer auf 14 Jahre, dadurch ändert sich der AfA-Satz

| Anlagenbuch<br>Mandant Stamm                                                                                                    | h <mark>haltung Softwa</mark><br>ndaten Anlage Dru | re-Service Weinrich<br>Joken Einstellungen Hi | lfsprogramme Hilfe                                 | <u>_   X</u>                              |  |  |  |  |  |  |
|----------------------------------------------------------------------------------------------------|----------------------------------------------------|-----------------------------------------------|----------------------------------------------------|-------------------------------------------|--|--|--|--|--|--|
| Inventarnummer                                                                                                    | AA001                                              | Suchbegriff Masc                              | hine                                               |                                           |  |  |  |  |  |  |
| Bezeichnung:                                                                                                    | Maschine                                           |                                               |                                                    |                                           |  |  |  |  |  |  |
| 🖹 Notiz                                                                                                    | Besipiel Zubuch                                    | ung                                           | 📫 Standort 📃                                       |                                           |  |  |  |  |  |  |
| 🚑 Lieferant                                                                                                    |                                                    |                                               | 😸 Kostenst. 📃 🗏 A-Konto                            |                                           |  |  |  |  |  |  |
| bei Übernahm     Bestätigung       Zeitwert:     Image: Comparison of the second second seco |                                                    |                                               |                                                    |                                           |  |  |  |  |  |  |
| Ansch.datum:<br>AHK:                                                                                                    | 01                                                 |                                               |                                                    | en   Fibu-Buch.   V.◀ ▶<br>etrag1   W F ▲ |  |  |  |  |  |  |
| Nutz.dauer: 🎹                                                                                                    | 14 Jahre                                           | lineare AfA 📃 💌                               | 31.12.1997 Abschreibung                            | 8.333,33                                  |  |  |  |  |  |  |
| Erinn.wert:                                                                                                    | 1.00 EUR                                           | AfA-Satz [%]:                                 | 31.12.1998 Abschreibung                            | 8.333,33                                  |  |  |  |  |  |  |
| AfA im 1.Jahr:                                                                                                    | ,<br>50 / 100 %                                    | linear: 8,33                                  | 31.12.1999 Abschreibung                            | 8.333,33                                  |  |  |  |  |  |  |
| Überg. deg/lin                                                                                                    | 🔽 automatisch                                      | degressiv: 0,00                               | 31.12.2000 Zubuchung<br>31.12.2000 Abschreibung (r | 2.500,00<br>Nac 6.250,00 X                |  |  |  |  |  |  |
|                                                                                                    |                                                    | Kz. 🔳                                         |                                                    | <b></b>                                   |  |  |  |  |  |  |
| Speichern                                                                                                    | 🔀 <u>N</u> icht Speichern                          | 🛛 🔀 Löschen 🛛 🔜 Bud                           | chungen                                            |                                           |  |  |  |  |  |  |

Die Sicherheitsabfrage muss mit Ja beantwortet werden. Zur Information wird im Bemerkungsfeld zur Anlage ein Hinweis auf die Änderung der Nutzungsdauer hinterlegt.

| ×                |
|------------------|
| <b>A</b>         |
|                  |
|                  |
|                  |
|                  |
|                  |
| -                |
| B <u>e</u> enden |
|                  |

| Teil | IV   |
|------|------|
| Anh  | änge |

5. Zubuchung 2001 mit 10.000,- EUR, Einstellung nach Rest-ND (10%)

| Buchung                |                               |             |             |          |         | ×           |
|------------------------|-------------------------------|-------------|-------------|----------|---------|-------------|
| Inv.numme<br>Bezeichnu | er: AA001<br>Ing Maschine     |             |             |          |         |             |
| Buch.art:              | Zubuchung 🔽 📕 Fibur           | Buc         | hur         | ng       | AfA:    | Rest-ND 💌   |
| Datum:                 | 31.12.2001                    | ierh<br>uch | oler<br>ung | n ?<br>J | B       | emerkung:   |
| Zu-AfA:                | 1.000,00 Zu-Wert:             | 10          | 0.00        | 00,00    | EUR     |             |
| Bem.grdl.:             | 96.250,00                     |             |             |          |         |             |
| Bezeich.:              | Zubuchung                     |             | _           |          |         |             |
| Datum                  | Bezeichnung                   | Α           | В           | Betra    | ig1     | Betrag2     |
| 31.12.1998             | Abschreibung                  | 1           | 5           |          | 8.333,3 | 3           |
| 31.12.1999             | Abschreibung                  | 1           | 5           |          | 8.333,3 | 3           |
| 31.12.2000             | Zubuchung                     |             | 3           |          | 2.500,0 | 0 30.000,00 |
| 31.12.2000             | Abschreibung (nach Zubuchung) |             | 5           |          | 6.250,0 | 0 8.750,00  |
| 31.12.2001             | Zubuchung                     |             | 3           |          | 1.000,0 | 0 10.000,00 |
|                        |                               |             |             |          |         | •           |
| Beeic                  | hern 🔣 Nicht Speichern        |             |             |          |         |             |

| Buchung           |                                       |                |             |            |                | ×  |
|-------------------|---------------------------------------|----------------|-------------|------------|----------------|----|
| Inv.numme         | er: AA001                             |                |             |            |                |    |
| Bezeichnu         |                                       |                |             |            |                |    |
| Buch.art:         | Abschreibung 🔽 📘 Fibur                | Buc            | hur         | ng         |                |    |
| Datum:            | 31.12.2001 Wied                       | derhi<br>iuchi | oler<br>ung | n?<br>I B∉ | merkung:       |    |
| AfA:              | 9.625,00 Folgejahr:                   | 10             | ).62        | 25,00 EUR  | anerkung.      |    |
| Bem.grdl.:        | 106.250,00                            |                |             |            |                |    |
| Bezeich :         | Abschreibung (nach Zubuchung)         |                |             | _          |                |    |
|                   |                                       |                |             |            |                |    |
| Datum             | Bezeichnung                           | A              | В           | Betrag1    | Betrag2        |    |
| 31.12.1999        | Abschreibung                          | 1              | 5           | 8.333,33   |                |    |
| 31.12.2000        | Zubuchung                             |                | 3           | 2.500,00   | 30.000,00      |    |
| 31.12.2000        | Abschreibung (nach Zubuchung)         |                | 5           | 6.250,00   | 8.750,00       |    |
| 31.12.2001        | Zubuchung                             |                | 3           | 1.000,00   | 10.000,00      |    |
| 31.12.2001        | Abschreibung (nach Zubuchung)         |                | 5           | 9.625,00   | 10.625,00      |    |
|                   |                                       |                |             |            |                | -  |
| 📗 🚵 <u>B</u> earb | eiten <u> N</u> eu 🔀 Löschen 🛛 Jahres | sbuc           | hur         | ng 🔳       | B <u>e</u> end | en |

| Teil | IV   |
|------|------|
| Anh  | änge |

Damit ergibt sich folgende Entwicklung des Zeitwertes und der Abschreibungen:

| Anlagen                   | spiegel      |                           |                      |                          |                        |                  |                       |                                       | x          |
|---------------------------|--------------|---------------------------|----------------------|--------------------------|------------------------|------------------|-----------------------|---------------------------------------|------------|
| AA00                      | 1 Masch      | nine                      |                      |                          |                        |                  |                       |                                       |            |
| <b>1997</b><br>AHK<br>AfA |              | AfA<br>1,00<br>1,00 8.333 | Zug<br>100<br>3,33   | ang /<br>.000,00<br>0,00 | Abgang<br>0,00<br>0,00 | Umbuchung<br>0,0 | Sonder-AfA<br>0,0     | Neu<br>100.000,<br>0 8.333,<br>91.000 | ,00<br>,33 |
| AHK                       | Zeitwert/AfA | Grafik                    |                      |                          |                        |                  |                       | 31.000,                               | ,07        |
| Jahr                      | Zeitwert alt | kum AfA alt               | AfA                  | Abg. AfA                 | Zug. AfA               | Sonder-AfA       | kum. AfA neu          | Zeitwert neu                          | P          |
| 1997                      | 91.666,67    | 8.333,33                  | 8.333,33<br>8.333,33 | 0,00<br>0,00             | 0,00<br>0,00           | 0,00<br>0,00     | 8.333,33<br>16.666,67 | 83.333,33                             |            |
| 1999                      | 83.333,33    | 16.666,67                 | 8.333,33<br>6.250.00 | 0,00                     | 0,00<br>2 500 00       | 0,00             | 25.000,00             | 75.000,00                             |            |
| 2001                      | 96.250,00    | 33.750,00                 | 9.625,00             | 0,00                     | 1.000,00               | 0,00             | 44.375,00             | 95.625,00                             |            |
| 2002                      | 95.625,00    | 44.375,00                 | 10.625,00            | 0,00                     | 0,00                   | 0,00             | 55.000,00             | 85.000,00                             |            |
|                           |              |                           |                      |                          |                        |                  |                       |                                       |            |
|                           |              |                           |                      |                          |                        |                  |                       |                                       |            |
|                           |              |                           |                      |                          |                        |                  |                       |                                       |            |
|                           |              |                           |                      |                          |                        |                  |                       |                                       | •          |
|                           | K            | < → н                     |                      |                          |                        |                  |                       | Beend                                 | Jen        |

### Die Entwicklung der AHK:

| Anlagen                               | spiegel            |                                           |                          |                          |                          |               |                    | ×                                          |
|---------------------------------------|--------------------|-------------------------------------------|--------------------------|--------------------------|--------------------------|---------------|--------------------|--------------------------------------------|
| AA00                                  | 1 Masch            | nine                                      |                          |                          |                          |               |                    |                                            |
| <b>1997</b><br>AHK<br>AfA<br>Zeitwert | Alt<br>C<br>C<br>C | AfA<br>),00<br>),00 <u>8.33</u> (<br>),00 | Zugan;<br>100.00<br>3,33 | g Abgar<br>00,00<br>0,00 | ng Umbua<br>0,00<br>0,00 | chung<br>0,00 | Sonder-AfA<br>0,00 | Neu<br>100.000,00<br>8.333,33<br>91.666,67 |
| АНК                                   | Zeitwert/AfA       | Grafik                                    |                          |                          |                          |               |                    |                                            |
| Jahr                                  | AHK alt            | Zug. AHK                                  | Abg. AHK                 | Umb. AHK                 | AHK neu                  |               |                    | -                                          |
| 1998                                  | 100.000,00         | 0,00                                      | 0,00                     | 0,00                     | 100.000,00               |               |                    |                                            |
| 1999                                  | 100.000,00         | 0,00                                      | 0,00                     | 0,00                     | 100.000,00               |               |                    |                                            |
| 2000                                  | 100.000,00         | 30.000,00                                 | 0,00                     | 0,00                     | 130.000,00               |               |                    |                                            |
| 2001                                  | 130.000,00         | 10.000,00                                 | 0,00                     | 0,00                     | 140.000,00               | -             |                    |                                            |
| 2002                                  | 140.000,00         | 0,00                                      | 0,00                     | 0,00                     | 140.000,00               |               |                    |                                            |
|                                       |                    |                                           |                          |                          |                          |               |                    |                                            |
|                                       |                    |                                           |                          |                          |                          |               |                    | -                                          |
|                                       | М                  | < → н                                     |                          |                          |                          |               |                    | B <u>e</u> enden                           |

### Baukostenzuschuss für ein Firmengebäude und Auflösung des Sonderpostens während der Abschreibungsdauer

Zur Erläuterung der Nutzung der zusätzlichen Buchungen illustriert das folgende Beispiel die Eingaben und Berechnungen anhand der Auflösung eines Sonderpostens.

### Ausgangspunkt:

Es wird ein Firmengebäude errichtet. Die AHK betragen 2,5 Mio €. Das Anschaffungsdatum ist der 01.07.2005. Es wird ein Baukostenzuschuss für die Errichtung des Gebäudes von 5 % (125.000 €) gewährt. Das Gebäude wird über 33 Jahre angeschrieben.

Folgende Eingaben sind zu tätigen:

Anlegen des Wirtschaftsgutes und Berechnen der Abschreibungen für das Jahr 2005 (zeitanteilig) und 2006.

| 🙀 AfA-Modul 2.3        | Software-Service    | Weinric    | h                                                                                      |                                                         |                                                                                                    |                                                                            |                                                                         |                                                                                           | - 🗆 ×            |
|------------------------|---------------------|------------|----------------------------------------------------------------------------------------|---------------------------------------------------------|----------------------------------------------------------------------------------------------------|----------------------------------------------------------------------------|-------------------------------------------------------------------------|-------------------------------------------------------------------------------------------|------------------|
| Mandant Stammdaten     | Anlage Drucken      | Einstellur | igen Hilfsprogran                                                                      | nme Hilfe                                               |                                                                                                    |                                                                            |                                                                         |                                                                                           |                  |
| Sortierung: Inv.Gruppe |                     | •          | Inventarnummer                                                                         | AP005                                                   | Suchbegriff Firmen                                                                                                    | gebäude                                                                    |                                                                         |                                                                                           |                  |
| 🗄 😰 AP                 | Arbeitsplätze       |            | Bezeichnung:                                                                           | Firmengebäu                                             | de                                                                                                    |                                                                            |                                                                         |                                                                                           |                  |
| 🗄 🗐 BE                 | Büroeinrichting     |            | 🖹 Notiz                                                                                |                                                         |                                                                                                    | 😟 Gruppe                                                                   | GB                                                                      | Gebäude                                                                                   |                  |
| E 😨 FA                 | Fanrzeuge<br>Geräte |            | 🚚 Lieferant                                                                            | 70000                                                   | leier                                                                                                    | 📩 Standort                                                                 | 01                                                                      | Erfurt                                                                                    |                  |
| 🖳 😨 GWG                | GWG                 |            | 🗟 Daten                                                                                |                                                         |                                                                                                    | 😸 Mehrere K                                                                | Costenstelle                                                            | n zur Anlage                                                                              |                  |
| 🗄 😟 PC                 | EDV                 |            |                                                                                        |                                                         |                                                                                                    | 🖽 A-Konto                                                                  | 0090                                                                    | Geschäftsbauten                                                                           |                  |
| 🖻 😻 GB                 | Gebäude             |            | bei Ul                                                                                 | bernahme                                                | Aktuell                                                                                                    | 🗏 K-Konto                                                                  | 4830                                                                    | Abschreibung Sac                                                                          | hanlage          |
|                        | Firmengebäude       |            | Zeitwert:                                                                              | 0,00                                                    | 2.386.363,64 EUR                                                                                                    | 🗄 zusätzlich                                                               | ne Buchung                                                              | ien 🛛                                                                                     |                  |
|                        |                     |            | Ansch.datum:<br>AHK:<br>Nutz.dauer:<br>Erinn.wert:<br>AfA im 1.Jahr:<br>Überg. deg/lin | 01.07.20<br>2.500.000,<br>33 Jah<br>1,00 EU<br>50/100 % | D5 ∰ CAbgeschrieb.<br>EUR Ausgesondert<br>e lineare A(A ▼<br>A(A-Satz [%])<br>linear: 3.03<br>degressiv: 0.00<br>Kz. ∰ | Buchungen 0<br>Datum Be<br>01.07.2005 Ar<br>31.12.2005 Ab<br>31.12.2006 Ab | äes.werte   S<br>ezeichnung<br>nschaffung<br>oschreibung<br>oschreibung | ummen   Fibu-Buch.  <br>  Betrag1   W<br>  2.500.000.00<br>  37.878.79<br>  75.757.58   X | F A              |
|                        |                     |            | )                                                                                      |                                                         |                                                                                                    | 11 <u>2</u>                                                                |                                                                         |                                                                                           |                  |
|                        |                     |            | Q <u>S</u> uchen 1                                                                     | Bearb. <u>D</u> i                                       | leu 📇 Ausgabe 🔇                                                                                                    | AfA-Buch. 📰 <u>F</u> il                                                    | bu ⊫                                                                    | < > > 📔                                                                                   | 3 <u>e</u> enden |

Teil IV Anhänge

Im Dialog "zusätzliche Buchungen" wird eine Buchung mit Finanzierungsart und den Konten für die Auflösung des Sonderpostens hinterlegt:

| Finanzierungsart:<br>Soll:<br>Haben: | Zusch<br>0949<br>2709   | uss vom Bund<br>- Sonderposten für Zuschläge und Zulagen (SKR03)<br>- Sonstige Erträge (SKR03) |
|--------------------------------------|-------------------------|------------------------------------------------------------------------------------------------|
|                                      | Buchungen zur An        | ılage 🔀                                                                                        |
|                                      | AP005                   | Firmengebäude                                                                                  |
|                                      | Finanzierungsart:       | Zuschüsse vom Bund                                                                             |
|                                      | Sollkonto               | 0949                                                                                           |
|                                      | Habenkonto              | 2709                                                                                           |
|                                      | Buchungstext            | Auflösung Sonderposten                                                                         |
|                                      | Finanzierungsart        | Soll Haben Buchungstext KZ G Anteil [%] Wert                                                   |
|                                      | Zuschusse vom Bur       | ia usas zzus Auriosung sonaerpos X II 3,000 jiza.000,00 🗖                                      |
|                                      |                         |                                                                                                |
|                                      |                         |                                                                                                |
|                                      |                         |                                                                                                |
|                                      |                         | Gesamt: 5,00 125000,00                                                                         |
|                                      | 🛛 🕞 <u>S</u> peichern 🔓 | 😹 <u>N</u> icht Speichern 🔀 Löschen                                                            |
|                                      |                         |                                                                                                |
|                                      |                         |                                                                                                |
|                                      |                         | Prozentanteil berechnen                                                                        |
|                                      |                         | urundiage                                                                                      |
|                                      |                         | AHK alt O 0,00                                                                                 |
|                                      |                         | AHK Zubuchung ( 2.500.000,00                                                                   |
|                                      |                         |                                                                                                |
|                                      |                         |                                                                                                |
|                                      |                         | Wert 125.000,00                                                                                |
|                                      |                         | Anteil [%] [5,000                                                                              |

Für den Anteil erfolgt im Berechnungsdialog folgende Eingabe:

1. Bemessungsgrundlage des Zuschusses wählen – AHK Zubuchung. Hier ist der gesamte AHK-Wert im Jahr der Anschaffung bezuschusst.

Beenden

- 2. Wert des Zuschusses eingeben 125.000,- EUR
- 3. Prozentanteil berechnen lassen 5 %

Dieser Wert wird vom AfA-Betrag berechnet und entsprechend der Zusatzbuchung an die Fibu übergeben. Damit wird der Sonderposten jährlich mit 5 % des AfA-Betrages aufgelöst.

Berechnen

### Teil IV Anhänge

Die Auflösung des Sonderpostens erfolgt dann bei den Fibubuchungen.

Für das Jahr 2005 anteilig:

| 🎼 Fibu-Buch        | Fibu-Buchungen verwalten                                             |   |         |             |          |       |       |           |               |           |            |
|--------------------|----------------------------------------------------------------------|---|---------|-------------|----------|-------|-------|-----------|---------------|-----------|------------|
| Anlagen            |                                                                      |   | A       | A-Buchung   | en       |       |       |           | 🔶 🔶 200       | 5 🔶       |            |
| Inv.nummer         | Bezeichnung1                                                         | • | Art     | Buch.datum  | Bezeich  | nung  |       |           | Betrag1       | Betrag2   | lfdnr 🔺    |
| AP004              | Montage-Arbeitsplatz Ser                                             |   | 1       | 01.07.2005  | Anschaf  | fung  |       |           | 2.500.000,00  |           | 138        |
| AP005              | Firmengebäude                                                        |   | 5       | 31.12.2005  | Abschrei | ibung |       |           | 37.878,79     | 75.75     | 7,58 139 - |
| BE001              | Büroeinrictung Geschäfts                                             |   |         |             |          |       |       |           |               |           |            |
| BE002              | Büroeinrichtung Büro                                                 |   |         |             |          |       |       |           |               |           |            |
| BE003              | Büroeinrichtung Entwicklu                                            |   |         |             |          |       |       |           |               |           | -          |
| BE004              | Werkstattschränke                                                    |   | <b></b> | L., D.,_L., |          |       |       |           |               |           |            |
| BE005              | Einrichtung Küche                                                    |   | FI      | Du-Buchung  | jen      |       |       |           |               |           |            |
| BE006              | Einrichtung Besprechung                                              |   | ΚZ      | B.Datum     | Belegnr. | Soll  | Haben | Betrag    | Buchungstext  |           | lfdbuchr 🔺 |
| FA001              | PKW MB E220                                                          |   |         | 31.12.2005  | 25       | 0949  | 2709  | 1.893,94  | AfA Nr.: AP00 | 5 Auflösu | 139        |
| FA002              | PKW Opel Vectra I                                                    |   |         | 31.12.2005  | 25       | 4830  | 0090  | 37.878,79 | AfA Nr.: AP00 | 5 Abschre | 139        |
| FA003              | PKW Opel Vectra II                                                   | • |         |             |          |       |       |           |               |           | -          |
| 📗 💦 <u>B</u> earbe | 🛐 Bearbeiten 🙀 Buchungen erzeugen 📻 Fibu-Übergabe 🧧 B <u>e</u> enden |   |         |             |          |       |       |           |               |           |            |

Und für 2006 voll:

| 🎼 Fibu-Buc         | Fibu-Buchungen verwalten  |    |               |             |          |       |           |           |               |           |                     |     |
|--------------------|---------------------------|----|---------------|-------------|----------|-------|-----------|-----------|---------------|-----------|---------------------|-----|
| Anlagen            |                           |    | AfA-Buchungen |             |          | 🔶 🔁   | 6 🔶       |           | e             |           |                     |     |
| Inv.nummer         | Bezeichnung1              | ]  | Art           | Buch.datum  | Bezeich  | nung  |           |           | Betrag1       | Betrag2   | lfdnr               |     |
| AP004              | Montage-Arbeitsplatz Ser  |    | 5             | 31.12.2006  | Abschrei | ibung |           |           | 75.757,58     |           | 140                 |     |
| AP005              | Firmengebäude             | Ш  |               |             |          |       |           |           |               |           |                     |     |
| BE001              | Büroeinrictung Geschäfts  | Ш  |               |             |          |       |           |           |               |           |                     |     |
| BE002              | Büroeinrichtung Büro      | Ш  |               |             |          |       |           |           |               |           |                     |     |
| BE003              | Büroeinrichtung Entwicklu | Ш  |               |             |          |       |           |           |               |           |                     | -   |
| BE004              | Werkstattschränke         | ┛║ |               | L DL        |          |       |           |           |               |           |                     |     |
| BE005              | Einrichtung Küche         |    | FI            | bu-Buchung  | jen      |       |           |           |               |           |                     |     |
| BE006              | Einrichtung Besprechung   |    | ΚZ            | B.Datum     | Belegnr. | Soll  | Haben     | Betrag    | Buchungstext  |           | lfdbuchr            | -   |
| FA001              | PKW MB E220               |    |               | 31.12.2006  | 0        | 4830  | 0090      | 75.757,58 | AfA Nr.: AP00 | 5 Abschre | 140                 |     |
| FA002              | PKW Opel Vectra I         |    |               | 31.12.2006  | 0        | 0949  | 2709      | 3.787,88  | AfA Nr.: AP00 | 5 Auflösu | 140                 |     |
| FA003              | PKW Opel Vectra II        | 1  |               |             |          |       |           |           |               |           |                     | •   |
| 🛛 💦 <u>B</u> earbe | 🚯 Bearbeiten              |    |               | 🖞 Buchungen | erzeuger | . 📰   | Fibu-Über | gabe      |               |           | <mark>B</mark> eend | len |

Im Fibu-Buchungsjournal werden nochmals anschaulich die Buchungen aufgeführt.

| Mandant: | Software-Ser   | vice Weinrich |       |              |           |                  | Druckdatum        | 13.11.2006 |
|----------|----------------|---------------|-------|--------------|-----------|------------------|-------------------|------------|
| Fibu-Bu  | chungsjournal  | in EUR        |       | Monat: Gesam | t Jahr:   | 2005             | Seite:            | 2          |
| Invent   | arnummer: APOO | 05            |       |              |           |                  |                   |            |
| BelegNr  | BuchDatum      | Soll          | Haben | Betrag       | Kostenst. | Buchungstext     |                   |            |
| 25       | 31.12.2005     | 0949          | 2709  | 1.893,94     |           | AfA Nr.: AF005 A | uflösung Sonderpo | sten       |
| 25       | 31.12.2005     | 4830          | 0090  | 37.878,79    |           | AfA Nr.: AF005 A | bschreibung       |            |
|          |                |               |       | 39.772,73    |           |                  |                   |            |

### Erläuterungen zu den Buchungsarten

Jeder Vorgang während der "Lebensdauer" des Anlagegutes muss mit Buchungen dargestellt werden. Somit ergeben sich für die einzelnen Phasen des "Lebenszyklus" einer Anlage verschiedene Buchungsarten. Diese Buchungsarten bewirken im internen Berechnungsprozess verschiedene Auswirkungen.

#### Anschaffung

Eine Anschaffungsbuchung ist dann einzugeben, wenn das Anlagegut im Wirtschaftsjahr angeschafft oder hergestellt wird. Es geht somit in das Anlagevermögen der Firma über. Ohne Anschaffungsbuchung oder Übernahmebuchung ist keine automatische Berechnung der AfA möglich.

#### Übernahme

Eine Übernahmebuchung ist dann einzugeben, wenn das Wirtschaftsgut schon vor Einführung des AfA-Moduls abgeschrieben wurde. Es wird dann mit dem aktuellen Buchwert eingegeben und die AfA entsprechend weiterberechnet. Ohne Anschaffungsbuchung oder Übernahmebuchung ist keine automatische Berechnung der AfA möglich.

#### Abschreibung

Abschreibungsbuchungen enthalten die im aktuellen Wirtschaftsjahr anfallenden AfA. Sie werden entweder automatisch gebildet (Jahresbuchung linear/degressiv, Abschreibung nach Zubuchung, Abschreibung nach Abbuchung) oder müssen erfasst werden (manuelle AfA, Sonder-AfA)

#### Zubuchung

Werden nachträgliche AHK für das Wirtschaftsgut aufgewendet, so ist eine Zubuchung erforderlich. Das Programm erzeugt automatisch eine zusätzliche Buchung, in der die Besonderheiten bei der Zubuchung berücksichtigt werden. Eine Zubuchung muss immer vor der Berechnung der Ifd. AfA des Jahres eingetragen werden.

#### Teilabgang

Verringert sich die AHK einer Anlage (z.B. bei teilweiser Aussonderung), so ist eine Teilabgangsbuchung vorzunehmen. Dieser Vorgang splittet die Anlage in zwei Teile. Einmal den auszusondernden und den noch verbleibenden Teil der Anlage. Bei dieser Splittung werden nicht nur die AHK sondern auch die kumulierte AfA und der Buchwert gesplittet. Bei der Teilabgangsbuchung wird eine zusätzliche Buchung erzeugt. Eine Teilabgangsbuchung muss immer vor der Berechnung der lfd. AfA des Jahres eingetragen werden.

#### Vollabgang

Wird eine Anlage ausgesondert (verschrottet), so ist eine Vollabgangsbuchung einzutragen. Beim Vollabgang kann eingestellt werden, wie der Restwert (bzw. die lfd. AfA) des Anlagegutes behandelt wird:

| zeitanteilig | Der Restwert wird zeitanteilig berechnet. Bis zum Datum des Vollabgangs<br>wird normale AfA berechnet und unter AfA ausgewiesen und gebucht. Der<br>danach entstandene Restwert wird unter Abgang-AfA eingetragen und als<br>zusätzliche Buchung für die Fibu erstellt. Dabei wird das Restwertkonto aus<br>den Einstellungen herangezogen. |
|--------------|----------------------------------------------------------------------------------------------------|
| Voll         | Der gesamte Restwert des Anlagegutes wird als AfA gebucht und als ein<br>Datensatz für die Fibu bereitgestellt.                                                                                                    |
| ohne         | Es wird keine lfd. AfA für das Jahr des Abgangs gebucht. Der Gesamte<br>Restwert wird als Abgang-AfA gebucht und als ein Datensatz an die Fibu<br>bereitgestellt. Dabei wird das Restwertkonto aus den Einstellungen<br>herangezogen.                                                                                                    |

### Teil IV Anhänge

Bemerkung: Beim Vollabgang wird das Kennzeichen "ausgesondert" in den Stammdaten der Anlage gesetzt. Bei Einstellungen kann hinterlegt werden, ob die ausgesonderten Anlagen weiterhin angezeigt werden oder nicht.

#### Sonderabschreibung

Eine Sonder-AfA muss als manuelle Buchung für das Wirtschaftsjahr angelegt werden. Eine Sonderabschreibung wird immer nach der schon berechneten normalen AfA für das Jahr eingegeben.

#### Restwertbuchung

Eine Restwertbuchung wird automatisch erzeugt, wenn die Nutzungsdauer der Anlage erreicht ist. Es wird gleichzeitig das Kennzeichen "abgeschrieben" in den Stammdaten der Anlage gesetzt.

#### Umbuchung

Eine Umbuchung ist nicht direkt möglich. Für eine Umbuchung von einem Wirtschaftsgut auf ein anderes sind zwei Buchungen nötig. Einmal ein Teilabgang oder Vollabgang vom ersten Wirtschaftsgut und zum anderen ein Teilzugang oder eine Anschaffung auf das zweite Wirtschaftsgut. Dabei ist bei beiden Buchungen jeweils das Kennzeichen "Umbuchung" zu setzen. Dadurch wird die Änderung der AHK nicht auf Abgang oder Zugang sondern auf Umbuchung gebucht. Im Anlagenspiegel muss die Summe aller Umbuchungen 0,00 ergeben. Beachten Sie bitte auch das Beispiel unter Umbuchungen.

### Erläuterungen zu den AfA-Arten

### lineare AfA

Bei der linearen AfA erfolgt eine gleichmäßige Verteilung der AHK auf die Nutzungsdauer der Anlage. Das Programm berechnet den AfA-Satz automatisch anhand der eingegebenen Nutzungsdauer. Die Buchungen für die lineare AfA können automatisch erzeugt werden. Dazu wird vom Programm in den Buchungssätzen ein Wiederholungskennzeichen gesetzt. Ohne dieses Kennzeichen erfolgt keine automatische Berechnung. Nach Ablauf der Nutzungsdauer wird der Restwert minus dem Erinnerungswert abgeschrieben.

### degressive AfA, geometrisch-degressive AfA

Die degressive AfA ist gekennzeichnet durch die Berechnung mit gleichem AfA-Satz aus dem jeweiligen Zeitwert (Buchwert) des Wirtschaftsgutes für die gesamte Nutzungsdauer. Die Berechnung des AfA-Satzes erfolgt entsprechend der gültigen gesetzlichen Regelung. Bei der degressiven AfA kann zum günstigsten Zeitpunkt in die lineare AfA gewechselt werden. Diesen Wechsel verführt das Programm automatisch. Dazu muß die Anlage entsprechend gekennzeichnet sein.

#### GWG

Geringwertige Wirtschaftsgüter werden im aktuellen Wirtschaftsjahr komplett abgeschrieben. Für die Verwaltung der Anlagen verbleiben sie im Anlagenstamm. Die GWG werden in einer gesonderten Auswertung erfaßt.

#### Keine AfA

Wirtschaftsgüter, die nicht abgeschrieben werden, aber zum Anlagevermögen der Firma gehören, werden mit der AfA-Art "keine AfA" eingetragen. Hier erfolgt keine automatische Buchung.

#### Manuelle AfA

Sollen die Abschreibungen nicht automatisch berechnet werden, so kann die "manuelle AfA" gewählt werden. Hier sind dann alle Buchungen zu erfassen. Ergibt sich über einen Zeitraum von mehreren Jahren ein gleicher AfA-Betrag, so kann über die Eintragungen (AfA im Folgejahr, Wiederholungs-Kennzeichen) im ersten Buchungssatz des Zeitraumes auch eine automatisch Berechnung erfolgen.

# Übernahme bereits hinterlegter Kostenstellen in die Kostenstellentabellen der Anlagen

Soll eine nachträgliche Umstellung auf mehrere Kostenstellen pro Anlage erfolgen, so können die bereits in den Anlagen hinterlegten Kostenstellen durch eine einfache SQL-Prozedur in die neuen Kostenstellentabellen der Anlagen eingetragen werden.

Hierbei wird immer eine Kostenstelle pro Anlage hinterlegt und mit Anteil 100 % versehen.

### ACHTUNG!

# Vor der Durchführung der SQL-Prozedur sollte unbedingt eine Datensicherung Ihres Mandanten erfolgen.

Rufen Sie bitte über "Ausgabe" – "SQL-Abfrage" das Abfragefenster auf.

Bei der Installation wurde bereits eine Textdatei mit der passenden SQL-Abfrage mitgeliefert.

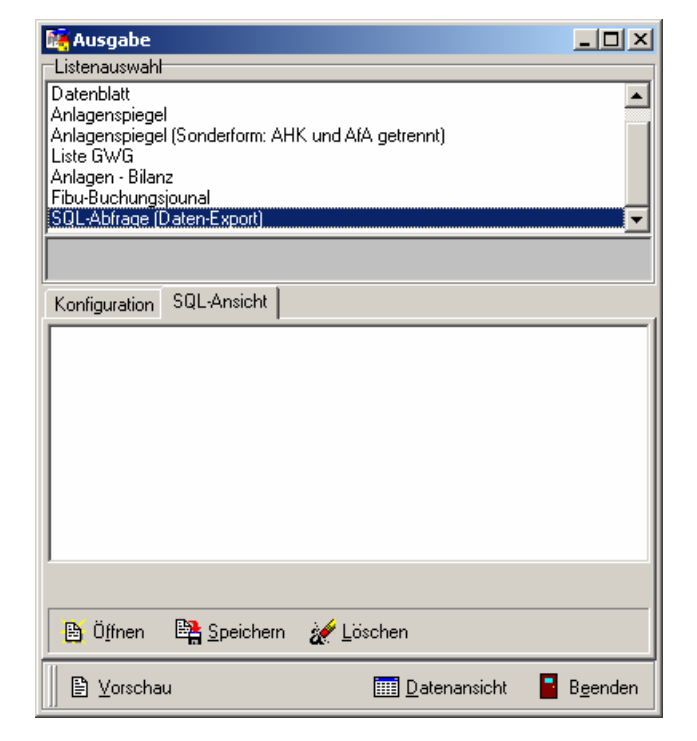

Diese kann jetzt über "Öffnen" und dem anschließenden Dateidialog herausgesucht werden. Öffnen Sie bitte die Datei SQL\_Kopie\_Kost.txt.

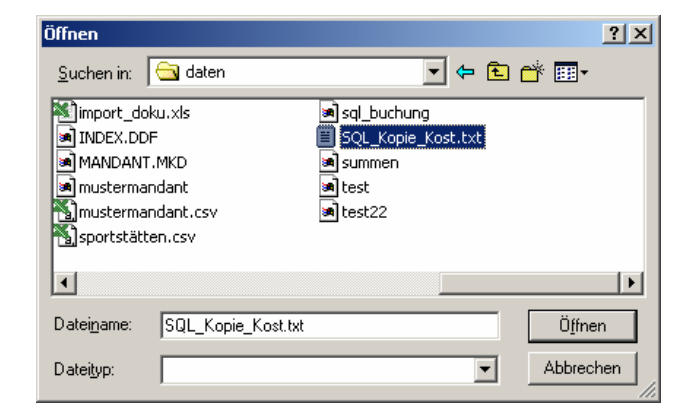

### Teil IV Anhänge

Es erscheint jetzt die SQL-Prozedur im Fenster. Bitte ändern Sie an dem Eintrag nichts.

Durch Klick auf "Datenansicht" wird die Prozedur ausgeführt und gleichzeitig ein weiteres Fenster "SQLAnsicht" geöffnet. Da aber keine Daten zur Ansicht ausgegeben werden, ist die Tabelle leer. Schließen Sie anschließend das Fenster "SQLAnsicht" und das Fenster "Ausgabe".

In den Kostenstellentabellen der Anlagen sollten nun die Kostenstellen mit dem Prozentanteil 100 eingetragen sein.

ACHTUNG! Wiederholen Sie den Vorgang nicht. Dadurch würden die Daten nochmals eingetragen.

| 🎼 Ausgabe                                                                                                    |                  |
|----------------------------------------------------------------------------------------------------|------------------|
| Listenauswahl                                                                                                   |                  |
| Datenblatt                                                                                                    |                  |
| Anlagenspiegel<br>Anlagenspiegel (Sonderform: AHK und AfA getrennt)                                             |                  |
| Liste GWG                                                                                                    |                  |
| Anlagen - Bilanz                                                                                                |                  |
| (Fibu-Buchungspuna)<br>ISOL-Abfrage (Daten-Export)                                                              |                  |
| Parale parallelistic second second second second second second second second second second second second second |                  |
|                                                                                                    |                  |
| Konfiguration SQL-Ansicht                                                                                       |                  |
| from anlage a, kost k<br>where (a.kostenstelle<>") and (a.Kostenstelle=k.nummer)                                |                  |
| 📴 Öffnen  🖹 Speichern 🚀 Löschen                                                                                 |                  |
| 🖹 🕑 Vorschau 🛄 Datenansicht                                                                                     | B <u>e</u> enden |

### Datentabellen

Das Programm legt die eingegebenen und berechneten Daten in verschiedene Tabellen ab. Zwischen den einzelnen Tabellen besteht folgender Zusammenhang.

Dabei werden Tabellen für die Mandantenverwaltung und für die Daten der einzelnen Mandanten unterschieden. Die Tabellen zur Mandantenverwaltung sind übergreifend und in der Datenbank MAND angelegt:

| MANDANT | Die Stammdaten zu den einzelnen Mandanten            |
|---------|------------------------------------------------------|
| AFATAB  | Die ins Programm importierten amtlichen AfA-Tabellen |
| AFAANL  | Die Anlagepositionen aus den amtlichen AfA-Tabellen  |

Die Verwaltung der Daten der einzelnen Mandanten erfolgt in den Datenbanken AFA1, AFA2, ... je nachdem wie viele Mandanten angelegt wurden.

| FISTA                       | Firmenstamm – wichtige mandantenbezogene Einstellungen                                                                                                    |
|-----------------------------|----------------------------------------------------------------------------------------------------|
| BUCHART                     | Die Buchungsarten                                                                                                    |
| AFAART                      | Die AfA-Arten                                                                                                    |
| GRUPPE                      | Die Inventargruppen                                                                                                    |
| STANDORT                    | Die Standorte                                                                                                    |
| KOST                        | Die Kostenstellen                                                                                                    |
| KONTO                       | Die Anlage-Konten                                                                                                    |
| KKONTO                      | Die Kosten-Konten                                                                                                    |
| LIEFER                      | Die Lieferanten                                                                                                    |
| BILANZ                      | Bilanzzuordnung aus der Fibu                                                                                                    |
| BUDGET                      | Die Budgets der Inventargruppen                                                                                                    |
| anlage<br>Buchung<br>Summen | Die Anlagegüter<br>Alle Buchungen zu den Anlagegütern<br>Für jedes Jahr wird aus den Buchungen für das Anlagegut ein<br>Summensatz zusammengestellt. In diesem sind alle wichtigen<br>Kennzahlen des entsprechenden Jahres enthalten. |
| ANLKOST                     | Mehrere Kostenstellen zu den Anlagen (Buchungsverwaltung)                                                                                                    |
| ANLBUCH                     | Zusätzliche Buchungen zu den Anlagen (Buchungsverwaltung)                                                                                                    |
| FIBUBUCH                    | Fibu-Buchungen (Buchungsverwaltung)                                                                                                    |
| FINART                      | Finanzierungsarten                                                                                                    |
| FIBUKOST                    | Interne Verwendung                                                                                                    |
| VORSCHAU                    | Interne Verwendung                                                                                                    |
| EXPLISTE                    | Exportdefinitionen                                                                                                    |
| AUSWERT                     | Interne Verwendung                                                                                                    |

Die Tabellen sind immer als eine Einheit zu betrachten. Zum Zwecke der Datensicherung ist immer der gesamte Bestand eines Mandanten komplett zu sichern. Die Tabellen FIELD, FILE, INDEX sind interne Tabellen zur Verwaltung der Datenbank. Sie gehören unbedingt zum Gesamtbestand hinzu. Ohne diese Tabellen ist kein Zugriff auf die Daten möglich.

### Menüpunkt "Hilfsprogramme" – "Import Stammdaten"

Die Importfunktion ermöglicht das Einlesen vorhandener Anlagedaten in das AfA-Modul. Hierbei stehen zwei Varianten zur Verfügung. Einmal werden die Daten in der Struktur der Anlagetabelle erwartet. Die Variante "Datev" bezieht sich auf eine spezielle Datenstruktur, die beim Export des Anlagespiegels aus der Datev entstanden ist.

Die Struktur der Daten und die Übernahmefelder sind weiter hinten aufgelistet. Eine Änderung der Importstruktur durch den Anwender ist nicht möglich.

### **ASCII-Import**

Die Daten müssen im ASCII-Format mit Semikolon getrennt vorliegen (CSV-Datei aus Excel). Zeichen aus dem DOS-Format werden automatisch in das ANSI-Format (Windows) umgerechnet.

Folgende Schritte sind beim Import zu beachten.

- 1. Dateiname suchen und eintragen.
- 2. Buchungsdatum eintragen. Es wird automatisch eine Übernahmebuchung erzeugt.
- 3. Konvertierung DOS-> Windows, wenn die Daten im DOS-Format vorliegen. Hier werden die Umlaute entsprechend konvertiert.
- 4. "Datei öffnen" öffnet die Datei. Wenn in der ersten Zeile die Struktur enthalten ist, wird diese angezeigt. Ansonsten geht es mit dem ersten Datensatz los.

| 🙀 Import                                                                                                    | -                                                                                                    |                |
|----------------------------------------------------------------------------------------------------|----------------------------------------------------------------------------------------------------|----------------|
| Mandant: test                                                                                                    |                                                                                                    |                |
| ASCII Datev<br>Anlagedaten<br>Dateiname: C:\Programme<br>Buch.Datum 01.01.2004                                                                                                    | \AfA\daten\mustermandant.csv<br>☐ Konvertierung DOS->WIN                                                                                                    | Ø              |
| Importdaten          nummer         suchbegriff         bezeichnung1         bezeichnung2         lieferant         konto         kkonto         kostenstelle         standort         ahk         zwuebernahme         zw         nutzungsdauer         errinnerwert | Datensatz       Inv.Nummer     0001       Bezeichnung     AHK EUR       Zeitwert     ND       > einzeln >     AfA-Satz       AfA-Satz     AfA-Art       >> alle >>     Konto       Standort     Lieferant |                |
| 📗 🗎 Datei öffnen                                                                                                    | <mark>е</mark> В.                                                                                                    | <u>e</u> enden |

### Teil IV Anhänge

5. Der Schalter "nächster Importsatz" (Pfeil neben den Importdaten) blättert einen Datensatz weiter. Dies kann genutzt werden, wenn der aktuell angezeigte Datensatz nicht importiert werden soll.

| import×                                                                                                    |                                                                                                    |  |  |  |
|----------------------------------------------------------------------------------------------------|----------------------------------------------------------------------------------------------------|--|--|--|
| Mandant: test                                                                                                    |                                                                                                    |  |  |  |
| ASCII Datev                                                                                                    |                                                                                                    |  |  |  |
| Anlagedaten                                                                                                    |                                                                                                    |  |  |  |
| Dateiname: C:\Programme\AfA\date                                                                                                    | en\mustermandant.csv                                                                                               |  |  |  |
| Buch.Datum 01.01.2004                                                                                                    | Konvertierung DOS->WIN                                                                                             |  |  |  |
| Importdaten           FA001           PKW MB E220           PKW MB E220           Geschäftsleitung           0320           4830           900           01           45000           0           45000           6           1           25 of one | Datensatz Inv.Nummer 0001 Bezeichnung AHK EUR Zeitwert ND AfA-Satz AfA-Art 0 Konto Kostenstelle Standort Lieferant |  |  |  |
| 📗 🗎 Datei öffnen                                                                                                    | B <u>e</u> enden                                                                                                   |  |  |  |

6. Mit den Schaltern "> einzeln >" bzw. ">> alle >> werden entsprechend einzelne oder alle Datensätze importiert.

| 🙀 Import                                                                                                    |                                                                                                    |  |  |
|----------------------------------------------------------------------------------------------------|----------------------------------------------------------------------------------------------------|--|--|
| Mandant: test                                                                                                    |                                                                                                    |  |  |
| ASCII Datev Anlagedaten<br>Dateiname: C:\Programme\AfA\daten\r<br>Buch.Datum 01.01.2004                                                                                                    | nustermandant.csv<br>Konvertierung DOS->WIN<br>Datensatz                                                                                                    |  |  |
| PA002         PKW Opel Vectra I         PKW Opel Vectra I         Vetrieb         0320         4830         800         01         25000         6         1         25000         6         1         04400000 | Inv.Nummer FA001<br>Bezeichnung PKW MB E220<br>AHK EUR 45.000,00<br>Zeitwert 0,00<br>ND 6<br>AfA-Satz 16,67<br>AfA-Art 3<br>Konto<br>Kostenstelle<br>Standort<br>Lieferant |  |  |
| 📗 🛅 Datei öffnen                                                                                                    | B <u>e</u> enden                                                                                                    |  |  |

Zur Kontrolle werden die importierten Daten im rechten Panel angezeigt. Ist der Import falsch erfolgt, kann der entsprechende Datensatz im Programm wieder gelöscht werden.

### Datenstruktur und Beschreibung

| Lfd.Nr.                                                                    | Feld                                                                                                    | Beschreibung                                                                                                    |
|----------------------------------------------------------------------------|----------------------------------------------------------------------------------------------------|----------------------------------------------------------------------------------------------------|
| 0<br>1<br>2                                                                | nummer<br>suchbegriff<br>bezeichnung1                                                                                                    | Inventarnummer                                                                                                    |
| 3<br>4<br>5<br>6<br>7<br>8<br>9<br>10<br>11<br>12                          | lieferant<br>konto<br>kkonto<br>kostenstelle<br>standort<br>ahk<br>zwuebernahme<br>zw<br>nutzungsdauer                                                                                                    | Nummer des Lieferanten (Fibu-Konto)<br>Nummer des Anlagekontos (Fibu Konto)<br>Nummer des Kostenkontos (Fibu Konto)<br>Nummer der Kostenstelle<br>Nummer des Standortes - muß im AfA-Modul angelegt sein<br>Anschaffungs- und Herstellungskosten<br>Zeitwert bei Übernahme in das AfA-Modul<br>aktueller Zeitwert                                                                                                    |
| 13<br>14<br>15                                                             | errinnerwert<br>anschdatum<br>afaart                                                                                                    | Errinnerungswert<br>Anschaffungsdatum<br>AfA-Art :<br>0 keine Abschreibung,<br>1 lineare AfA,<br>2 manuelle AfA,<br>3 degressive AfA,<br>9 GWG                                                                                                    |
| 16<br>17<br>18<br>19<br>20<br>21<br>22<br>23<br>24<br>25<br>26<br>27<br>28 | afasatz<br>ausgesondert<br>abgeschrieben<br>flag1<br>flag2<br>uebdeglin<br>afasatzdeg<br>afasatzlin<br>jahrdeglin<br>afatabnr<br>afatabnr<br>afatabschl<br>waehrung<br>bearbeitet<br>gruppe<br>bestellnummer<br>seriennummer<br>baujahr<br>garantiezeit<br>menge<br>typ<br>hersteller<br>feld1<br>feld2<br>feld3<br>feld4 | AfA-Satz, wird anhand der Nutzungsdauer errechnet<br>nicht notwendig, wird automatisch gesetzt<br>nicht notwendig, wird automatisch gesetzt |

Teil IV Anhänge

| feld6     |                                            |
|-----------|--------------------------------------------|
| BuchDatum | Buchungsdatum für die Anschaffungsbuchung  |
| kumAfA    | kumulierte AfA zum Zeitpunkt der Übernahme |
| bemerkung | Hinweise zur Anlage                        |
|           |                                            |

### **DATEV-Import**

Die Daten müssen im ASCII-Format mit Semikolon getrennt vorliegen (CSV-Datei aus Excel). Zeichen aus dem DOS-Format werden automatisch in das ANSI-Format (Windows) umgerechnet.

Folgende Schritte sind beim Import zu beachten.

- 1. Dateiname suchen und eintragen.
- 2. Buchungsdatum eintragen. Es wird automatisch eine Übernahmebuchung erzeugt.
- 3. Euro-Umrechnung, wenn notwendig einschalten. Nur bei Daten mit DM-Werten.
- 4. "Datei öffnen" öffnet die Datei. Wenn in der ersten Zeile die Struktur enthalten ist, wird diese angezeigt. Ansonsten geht es mit dem ersten Datensatz los.

| 🞼 Import                                                                                                    |                                                                                                  |
|----------------------------------------------------------------------------------------------------|--------------------------------------------------------------------------------------------------|
| Mandant: Mustermandant                                                                                                    |                                                                                                  |
| Datev<br>Anlagenspiegel<br>Dateiname: C:\Programme\AfA\daten\anl<br>Buch.Datum 01.01.2003<br>Importdaten<br>Konto<br>Inventar                      | ag.csv                                                                                           |
| Inventarbezeichnung<br>AHK-Datum<br>WKZ<br>AHK Wj-Ende<br>Buchw. Wj-Ende<br>N.AfA Wj-Ende<br>S-Abschr. Wj-Ende<br>ND<br>AfA-Art<br>AfA-X;<br>Kost1 | Bezeichnung<br>AHK<br>Zeitwert<br>ND<br>AfA-Satz<br>AfA-Art<br>Konto<br>Kostenstelle<br>Standort |
| Kost2                                                                                                    | Lieferant                                                                                        |

### Teil IV Anhänge

5. Der Schalter "nächster Importsatz" (Pfeil neben den Importdaten) blättert einen Datensatz weiter. Dies kann genutzt werden, wenn der aktuell angezeigte Datensatz nicht importiert werden soll.

| 🙀 Import                                                                                             |                |                                                                                                    |                 |                  |  |
|----------------------------------------------------------------------------------------------------|----------------|----------------------------------------------------------------------------------------------------|-----------------|------------------|--|
| Mandant: Musterma                                                                                    | indant         |                                                                                                    |                 |                  |  |
| Datev                                                                                                |                |                                                                                                    |                 |                  |  |
| Anlagenspiegel                                                                                       |                |                                                                                                    |                 |                  |  |
| Dateiname: C:\Programm                                                                               | ie\AfA\daten\a | nlag.csv                                                                                                    |                 | ē                |  |
| Buch.Datum 01.01.2003                                                                                |                |                                                                                                    | Euro-Umrechnung |                  |  |
| Importdaten                                                                                          |                | Datensatz                                                                                                    |                 |                  |  |
| 650<br>650002<br>Kopierer<br>17.07.1996<br>DEM<br>3.758,20<br>1<br>3.757,20<br>05/00<br>Linear<br>20 | inzeln >       | Inv.Nummer<br>Bezeichnung<br>AHK<br>Zeitwert<br>ND<br>AfA-Satz<br>AfA-Satz<br>AfA-Art<br>Konto<br>Kostenstelle<br>Standort<br>Lieferant |                 |                  |  |
| 📗 📴 Datei öffnen                                                                                     |                |                                                                                                    |                 | B <u>e</u> enden |  |

6. Mit den Schaltern "> einzeln >" bzw. ">> alle >> werden entsprechend einzelne oder alle Datensätze importiert.

| 🙀 Import                                                                                                    |                 |                                                                                                    |                                                           |          |  |
|----------------------------------------------------------------------------------------------------|-----------------|----------------------------------------------------------------------------------------------------|-----------------------------------------------------------|----------|--|
| Mandant: Musterma                                                                                                    | andant          |                                                                                                    |                                                           |          |  |
| Datev                                                                                                    |                 |                                                                                                    |                                                           |          |  |
| Anlagenspiegel<br>Dateiname: C:\Programm                                                                                            | ne\AfA\daten\ai | nlag.csv                                                                                                    |                                                           | <u>e</u> |  |
| Buch.Datum 01.01.2003                                                                                                    |                 |                                                                                                    | Euro-Umrechnung                                           |          |  |
| Importdaten<br>650<br>650005<br>Biroeinrichtung<br>03.04.1997<br>DEM<br>4.760.00<br>1.785.00<br>2.975.00<br>08/00<br>Linear<br>12.5 | inzeln >        | Datensatz<br>Inv.Nummer<br>Bezeichnung<br>AHK EUR<br>Zeitwert<br>ND<br>AfA-Satz<br>AfA-Art<br>Konto<br>Kostenstelle<br>Standort<br>Lieferant | 650002<br>Kopierer<br>1.921,54<br>0,51<br>5<br>20,00<br>1 |          |  |
|                                                                                                    |                 |                                                                                                    |                                                           |          |  |
| 🔁 Datei öffnen 🧧 B <u>e</u> enden                                                                                                   |                 |                                                                                                    |                                                           |          |  |

Zur Kontrolle werden die importierten Daten im rechten Panel angezeigt. Ist der Import falsch erfolgt, kann der entsprechende Datensatz im Programm wieder gelöscht werden.

Datenstruktur und Beschreibung

|                                                                           | Struktur aus der<br>Quelle                                                                                                 | Übernahme in das AfA-Modul                                                                                                    | Bemerkung                                                                                            |
|---------------------------------------------------------------------------|----------------------------------------------------------------------------------------------------|----------------------------------------------------------------------------------------------------|----------------------------------------------------------------------------------------------------|
| Feld 0                                                                    | Konto                                                                                                    | Anlage – Konto                                                                                                    |                                                                                                    |
| Feld 1<br>Feld 2                                                          | Inventar<br>Inventarbezeichnung                                                                                            | Anlage – Nummer<br>Anlage – Suchbegriff                                                                                                    | Dieses Feld wird auch in die AnlageBezeichnung1 übernommen.                                          |
| Feld 3<br>Feld 4                                                          | AHK-Datum<br>WKZ                                                                                                    | Anlage – AnschDatum<br>Anlage – Waehrung                                                                                                    | Wenn die CheckBox "EUR-<br>Umrechnung" gesetzt ist,<br>wird EUR statt DEM<br>eingetragen.            |
| Feld 5                                                                    | AHK Wj-Ende                                                                                                    | Anlage – AHK                                                                                                    | Wenn die CheckBox "EUR-<br>Umrechnung" gesetzt ist,<br>wird der Wert in EUR<br>umgerechnet (1,95583) |
| Feld 6                                                                    | Buchw. Wj-Ende                                                                                                    | Anlage - ZwUebernahme                                                                                                    | Wenn die CheckBox "EUR-<br>Umrechnung" gesetzt ist,<br>wird der Wert in EUR<br>umgerechnet (1,95583) |
| Feld 7<br>Feld 8<br>Feld 9                                                | N-AfA Wj-Ende<br>S-Abschr. Wj-Ende<br>ND                                                                                   | Anlage – Nutzungsdauer                                                                                                    | Die ersten beiden Stellen<br>werden als Nutzungsdauer<br>interpretiert.                              |
| Feld 10                                                                   | AfA-Art                                                                                                    | Linear'> Anlage - AfAart ='1'<br>'Lin.Geb.12'> Anlage - AfAart ='1'<br>'Keine AfA'> Anlage - AfAart ='0'<br>'GWG/voll'> Anlage - AfAart Value ='9'<br>'Immat.WG'> Anlage - AfAart Value<br>='1' |                                                                                                    |
| Feld 11<br>Feld 12<br>Feld 13                                             | AfA-%<br>Kost1<br>Kost2                                                                                                    | Anlage – Afasatz<br>Anlage – Kostenstelle                                                                                                    |                                                                                                    |
| Feld 14<br>Feld 15<br>Feld 16<br>Feld 17<br>Feld 18<br>Feld 19<br>Feld 20 | Filiale<br>Lieferanten-Nr.<br>AHK Wj-Beginn<br>Buchw. Wj-Beginn<br>N-AfA Wj-Beginn<br>S-Abschr. Wj-Beginn<br>S-Abschr. Art | Anlage – Standort<br>Anlage – Lieferant                                                                                                    |                                                                                                    |
| Feld 21                                                                   | S-Abschr.%                                                                                                    |                                                                                                    |                                                                                                    |

Feld 22 Restbegünst. Feld 23 S-Abschr.Verteil. Feld 24 Abgang Feld 25 Lebenslaufakte Feld 26 Bestelldatum Feld 27 Erl, AfA-Art Feld 28 Herkunftsart Feld 29 Wertpapierknr. Feld 30 Import Feld 31 Notiz Feld 32 AfA-Beginn Feld 33 AfA-Beg.NA Feld 34 Basiswert Feld 35 Basiswert Abgang Feld 36 Basiswert Zugang Feld 37 Bmgl-Betrag Feld 38 Bmgl.-Dat. Feld 39 Rest-ND Feld 40 Bmgl-AfA-% Feld 41 Buchung SoPo Feld 42 Sub.-Ges. Abbaumenge Feld 43 Sub.-Jahresmenge Feld 44 Sub.-Bez. Feld 45 Gl. Afs Feld 46 Lstg.-Bez. Feld 47 Lstg-WJ-Verbrauch Feld 48 Lstg-Ges.ND Feld 49 Lstg-Preis Feld 50 Lstg.-Vorj.-Verbrauch Feld 51 Limit Feld 52 Restwert Feld 53 S-Abschr. Vorjahr Feld 54 S-Abschr. lfd. Jahr Feld 55 S-Abschr. Gesamt Feld 56 Schrottwert Feld 57 Übergang deg./lin. Feld 58 Versicherungswert Feld 59 Zeitwert Feld 60 Abw. AHK-Betrag Feld 61 Abw. AHK-Jahr Feld 62 Anhaltewert % Feld 63 Umsatzsteuer